## GUIA DE BUSQUEDA EN ARCHIVOS EXCEL

• Presionando a la vez las teclas ctrl (control) y b aparece el siguiente cuadro de diálogo. En el mismo en el cuadro Buscar colocamos el nombre que queremos encontrar y presionamos enter. Inmediatamente el programa nos va a situar en el campo que contiene la palabra o número ingresado.

|                                                                                                    | <b>↑</b>                                        |
|----------------------------------------------------------------------------------------------------|-------------------------------------------------|
|                                                                                                    |                                                 |
| 🛛 Microsoft Excel - Efectores Alimentarios fondos provinciales                                                                                                    |                                                 |
| 🕮 Archivo Edición Ver Insertar Eormato Herramientas Datos Ventana ?                                                                                                    | Escriba una pregunta 🔍 🚽 🗗 🗙                    |
| - 1 📂 📮 💫 🚳 🛍 📭 🙈 • 🖤 • 🎇 😣 Σ • 🗍 🌆 🕢 🦉 💾 Arial                                                                                                    | • 10 • N K S   ≣ ≣ ≣ 🔤 🖳 🛃 🛃 € 🗐 H • 💩 • A • 👔  |
|                                                                                                    |                                                 |
| A                                                                                                    | В                                               |
| 1                                                                                                    |                                                 |
|                                                                                                    | Familia y Comunidad                             |
|                                                                                                    |                                                 |
| 5                                                                                                    |                                                 |
| 6 Dirección de Siste                                                                                                    | rnas, Información, Monitoreo y Evaluación       |
| 7 Teléfonos: 44929                                                                                                    | 06/3041                                         |
| ATLAS DIGITAL DE RECURSOS PU                                                                                                    | BLICOS                                          |
| 10 SISTEMA DE PROTECCIÓN DE DEPECHOS DE                                                                                                    |                                                 |
| 11 Buscar y reemplazar                                                                                                    | ? 🗙                                             |
| 12 Buscar Doomologor                                                                                                    |                                                 |
|                                                                                                    |                                                 |
| 14 Buscar:                                                                                                    |                                                 |
| 16 MATPÚ                                                                                                    |                                                 |
|                                                                                                    |                                                 |
|                                                                                                    |                                                 |
| 19 EFECTORES ALIMENTARIOS CONFO                                                                                                    | car todo Buscar siguiente Cerrar M-8 C-4        |
| 20 EFECTORES ALIMENTARIOS CON FUEDO TRADE TO TRADE TO T | Córdoba y Jujuy                                 |
| 21 EFECTORES ALIMENTARIOS CON FONDOS PROVINCIALES CDIVE Nº 30 -                                                                                                    | "RAYITO" DON BOSCO Y RUTA 50                    |
| 22 EFECTORES ALIMENTARIOS CON FONDOS PROVINCIALES COLYFINº 4 - A                                                                                                    | AAIPU JUAN B. JUSTO 304                         |
| 23 EFECTORES ALIMENTARIOS CON FONDOS PROVINCIALES IM LOS JAZA                                                                                                    | INES CALLE PROYECT.Y PESCARA                    |
| 24 EFECTORES ALIMENTARIOS CON FONDOS PROVINCIALES JM Obrerito R                                                                                                    | ural                                            |
| 25 EFECTORES ALIMENTARIOS CON FONDOS PROVINCIALES JM REFUGIO                                                                                                    | DE AMOR RIVADAVIA 859 ESQ.MIT                   |
| 26 EFECTORES ALIMENTARIOS CON FONDOS PROVINCIALES ESC 6012 ROS                                                                                                    | ARIO VERA PEÑALOZA Virgen de Loudes y La Porteñ |
| 27 EFECTORES ALIMENTARIOS CON FONDOS PROVINCIALES MAESTRA ELV                                                                                                    | IRA CHAVEZ PABLO PESCA 372 Y BRAND              |
| 28 EFECTORES ALIMENTARIOS CON FONDOS PROVINCIALES JUSTO JOSE                                                                                                    | DE URQUIZA Domingo Perón y Pablo Pesca          |
| 29 EFECTORES ALIMENTARIOS CON FONDOS PROVINCIALES PROCESA SAR                                                                                                    | MIENTO CARRIL URQUIZA S/N                       |
| 30 EFECTORES ALIMENTARIOS CON FONDOS PROVINCIALES MARIA BADIN                                                                                                    | I DE BADIN (DE) CALLE LA ISLA Y CALLEJON        |
| 31 EFECTORES ALIMENTARIOS CON FONDOS PROVINCIALES JOSE VIAMON                                                                                                    | VIDELA ARANDA 2425                              |
| 32 EFECTORES ALIMENTARIOS CON FONDOS PROVINCIALES GRAL JOSE A.                                                                                                    | GUTIERREZ A. Villanueva y Fray Luis Belt        |
| 33 EFECTORES ALIMENTARIOS CON FONDOS PROVINCIALES JUANA S. PER                                                                                                    | ALTA CARRIL PERRITO MORENO                      |
| IN THE CAPITAL & GUDUY CRUZ & GUAYMALLEN & LAS HERAS & LUJAN DE CUYO )                                                                                                    |                                                 |
| LISCO                                                                                                    | NUM                                             |

• Si por alguna razón no encontramos lo que buscamos, debemos controlar que esten todos los departamentos en la misma hoja de no ser así, ver la imagen siguiente.

| <b>X</b> 1 | Aicrosoft Excel - Efectores Alimentarios fondos provinciales                       |                                                            | - 7 ×                                  |
|------------|------------------------------------------------------------------------------------|------------------------------------------------------------|----------------------------------------|
| :2         | <u>Archivo Edición V</u> er Insertar Eormato <u>H</u> erramientas Da <u>t</u> os V | e <u>n</u> tana <u>?</u>                                   | Escriba una pregunta 🛛 🚽 🗗 🗙           |
| : 0        | 📴 🔒 🔒 🏥 🖺 🛍 τ 🔊 τ 🔀 🧶 Σ τ 🛃 🛄 🤅                                                    | 🖉 🛛 🖌 Arial 🔹 10 🔹 N 🔏 S 📑 🚍 🔤                             | 🥶 € 💷 - 🌭 - 🗛 - 💾                      |
| _          | B16 <b>▼</b> <i>f</i> <sub>×</sub>                                                 |                                                            |                                        |
|            | A                                                                                  | В                                                          |                                        |
| 1          |                                                                                    |                                                            |                                        |
| 2          |                                                                                    | <i>Desarry Clomunidad</i>                                  |                                        |
| 4          |                                                                                    |                                                            |                                        |
| 5          |                                                                                    |                                                            |                                        |
| 6          |                                                                                    | Dirección de Sistemas, Información, Monitoreo y Evaluación |                                        |
| 7          |                                                                                    | Teléfonos: 4492906/3041                                    |                                        |
| 8          | ATLAS DIGITAL DE RECU                                                              | ISOS PUBLICOS                                              |                                        |
| 10         | SISTEMA DE PROTECCIÓN DE DE                                                        | RECHOS DE NIÑAS, NIÑOS Y ADOLESCENTES                      |                                        |
| 11         |                                                                                    |                                                            |                                        |
| 12         |                                                                                    |                                                            |                                        |
| 13         |                                                                                    |                                                            |                                        |
| 14         |                                                                                    |                                                            |                                        |
| 15         | AA ATRÍ                                                                            |                                                            |                                        |
| 17         |                                                                                    |                                                            | = <b>^</b>                             |
| 18         | EFECTORES ALL MENT ARIOS CON FONDOS PROVINCIALES                                   | The Falix Balan                                            |                                        |
| 19         | EFECTORES ALIMENTARIOS CON FONDOS PROVINCIALES                                     | HOGAR THAN MAZA                                            | M-8 C-4                                |
| 20         | EFECTORES ALLIMENTARIOS CON FONDOS PROVINCIALES                                    | PEQUEÑO HOGAR 11- MATPU                                    | Córdoba y Jujuy                        |
| 21         | EFECTORES ALIMENTARIOS CON FONDOS PROVINCIALES                                     | CDIVE Nº 30 - "RAYITO"                                     | DON BOSCO Y RUTA 50                    |
| 22         | EFECTORES ALIMENTARIOS CON FONDOS PROVINCIALES                                     | CDIVE Nº 4 - MAIPU                                         | JUAN B. JUSTO 304                      |
| 23         | EFECTORES ALIMENTARIOS CON FONDOS PROVINCIALES                                     | JM LOS JAZMINES                                            | CALLE PROYECT, Y PESCARA               |
| 24         | EFECTORES ALIMENTARIOS CON FONDOS PROVINCIALES                                     | JM Obrerito Rural                                          |                                        |
| 25         | EFECTORES ALIMENTARIOS CON FONDOS PROVINCIALES                                     | JM REFUGIO DE AMOR                                         | RIVADAVIA 859 ESQ.MIT                  |
| 26         | EFECTORES ALIMENTARIOS CON FONDOS PROVINCIALES                                     | ESC 6012 ROSARIO VERA PEÑALOZA                             | Virgen de Loudes y La Porteñ           |
| 27         | EFECTORES ALIMENTARIOS CON FONDOS PROVINCIALES                                     | MAESTRA ELVIRA CHAVEZ                                      | PABLO PESCA 372 Y BRAND                |
| 28         | EFECTORES ALIMENTARIOS CON FONDOS PROVINCIALES                                     | JUSTO JOSE DE URQUIZA                                      | Domingo Perón y Pablo Pesca            |
| 29         | EFECTORES ALIMENTARIOS CON FONDOS PROVINCIALES                                     | PROCESA SARMIENTO                                          | CARRIL URQUIZA S/N                     |
| 30         | EFECTORES ALIMENTARIOS CON FONDOS PROVINCIALES                                     | MARIA BADIN DE BADIN (DE)                                  | CALLE LA ISLA Y CALLEJON               |
| 31         | EFECTORES ALIMENTARIOS CON FONDOS PROVINCIALES                                     | JOSE VIAMONTE                                              | VIDELA ARANDA 2425                     |
| 32         | EFECTORES ALIMENTARIOS CON FONDOS PROVINCIALES                                     | GRAL JOSE A. GUTIERREZ                                     | A. Villanueva y Fray Luis Belt         |
| 33         | EFECTORES ALIMENTARIOS CON FONDOS PROVINCIALES                                     |                                                            | CARRIL PERRITO MORENO                  |
| 1.1        | CAPITAL & GODOY CRUZ & GUAYMALLEN & LAS HERAS                                      | UJAN DE CUYU MAIPU/                                        | •••••••••••••••••••••••••••••••••••••• |
| Listo      |                                                                                    |                                                            | MAYUS NUM                              |
|            |                                                                                    | $\downarrow$                                               |                                        |

Revisar las pestañas en caso de no estar todos los departamentos en una misma

hoja

Otra forma de encontrar los datos que queremos es buscar a través de los filtros de columnas. Para ello hay que dirigirse al menú Datos y seguir los pasos que se muestran en la imagen siguiente.

|           | licrosof  | t EvenI - | Efectores | Alimontarios | fondor n  | rovincia | los           |                               |                                         |                         |       |                                   |                       |          |  |
|-----------|-----------|-----------|-----------|--------------|-----------|----------|---------------|-------------------------------|-----------------------------------------|-------------------------|-------|-----------------------------------|-----------------------|----------|--|
|           | ncrosor   | e h i ć   | Liectores | Atimentarios | Tonidos p | Tovincia | les           |                               |                                         |                         |       | Constitution of the second second |                       |          |  |
| : 맨       | Archivo   | Edicion   | ver Inse  | rtar Eormato | Herramie  | ntas Da  | OC VI         | a <u>n</u> tana <u>(</u>      |                                         |                         |       | Escriba una pregunta              | ·                     | ×        |  |
| <u>: </u> |           | 🔒 👌       |           | 🔁 • 🗐 •      | 18 😤 🛛    | Σ Ž+     | Order         | 1ar                           |                                         | - N <u>K s</u> =        |       | ∰€ ≣ ∐+                           | <u>⊘</u> • <u>A</u> • | ÷        |  |
|           | B16       | •         | fx        |              |           |          | Filtro        |                               | •                                       | Autofiltro              |       |                                   |                       |          |  |
| 1         | -         |           |           | A            |           |          | Subto         | itales                        |                                         | Mostrar todo            |       |                                   |                       | ^        |  |
| 2         |           |           |           |              |           |          | ⊻alida        | ición                         |                                         | Filtro <u>a</u> vanzado |       |                                   |                       |          |  |
| 3         |           |           |           |              |           |          | Texto         | en columnas                   |                                         | Comunidad<br>Mendoza    | /     |                                   |                       |          |  |
| 4         |           |           |           |              |           | 13       | Inform        | me de tablas , gráficos dinám | nicos                                   |                         | -     |                                   |                       |          |  |
| 5         |           |           |           |              |           |          | Ohter         | ner datos externos            |                                         |                         |       |                                   |                       |          |  |
| 7         |           |           |           |              |           | _        | Lista         |                               |                                         | onitoreo y Evaluación   |       |                                   |                       |          |  |
| 8         |           |           | ATLA      | S DIGI       | TAL D     | )E       | - Lisco       |                               |                                         |                         |       |                                   |                       |          |  |
| 9         |           |           |           |              |           |          |               |                               | •                                       |                         |       |                                   |                       |          |  |
| 10        |           |           |           | /IA DE PR    |           | ION      | <u>A</u> ctua | ilizar datos                  |                                         | DS Y ADOLESCE           | INTES |                                   |                       |          |  |
| 11        |           |           |           |              |           |          |               | ۲                             |                                         |                         |       |                                   |                       | _        |  |
| 12        |           |           |           |              |           |          |               |                               |                                         |                         |       |                                   |                       |          |  |
| 14        |           |           |           |              |           |          |               |                               |                                         |                         |       |                                   |                       | -        |  |
| 15        |           |           |           |              |           |          |               |                               |                                         |                         |       |                                   |                       |          |  |
| 16        | MAIPÚ     |           |           |              |           |          |               |                               |                                         |                         |       | ]                                 |                       |          |  |
| 17        |           |           | TIPO DE   | ORGANIZ      | ACIÓN     |          | 1             | NOME                          | BRE DE LA                               | ORGANIZ ACIÓN           |       | Ĩ                                 |                       |          |  |
| 18        | EFECTO    | ORES AL   | IMENTAR   | IOS CON FO   | NDOS PR   | OVINCI   | ALES          | JM Feliz Belen                |                                         |                         |       |                                   |                       |          |  |
| 19        | EFECTO    | ORES AL   | IMENTAR   | IOS CON FO   | NDOS PR   | OVINCI   | ALES          | HOGAR JUAN MAZA               | 8                                       |                         |       | M-8 C-4                           |                       |          |  |
| 20        | EFECTO    | ORES AL   | IMENTAR   | IOS CON FO   | NDOS PR   | OVINCI   | ALES          | PEQUEÑO HOGAR 11-             | - MAIPU                                 |                         |       | Córdoba y Jujuy                   |                       |          |  |
| 21        | EFECTO    | ORES AL   | IMENTAR   | IOS CON FO   | NDOS PR   | OVINCI   | ALES          | CDIYF N° 30 - "RAYI"          | TO"                                     |                         |       | DON BOSCO Y F                     | RUTA 50               |          |  |
| 22        | EFECTO    | ORES AL   | IMENTAR   | IOS CON FO   | NDOS PR   | OVINCI   | ALES          | CDIYF Nº 4 - MAIPU            |                                         |                         |       | JUAN B. JUSTO                     | 0 304                 | _        |  |
| 23        | EFECTO    | ORES AL   | IMENTAR   | IOS CON FO   | NDOS PR   | OVINCI   | ALES          | JM LOS JAZMINES               |                                         |                         |       | CALLE PROYECT                     | Y PESCAR              | A        |  |
| 24        | EFECTO    | ORES AL   | IMENTAR   | IOS CON FO   | NDOS PR   | OVINCI   | ALES          | JM Obrerito Rural             |                                         |                         |       |                                   |                       | _        |  |
| 25        | EFECTO    | ORES AL   | IMENTAR   | IOS CON FC   | NDOS PR   | OVINCI   | ALES          | JM REFUGIO DE AMO             | OR ~~~~~~~~~~~~~~~~~~~~~~~~~~~~~~~~~~~~ |                         |       | RIVADAVIA 85                      | 59 ESQ.MI             | T        |  |
| 26        | EFECTO    | ORES AL   | IMENTAR   | IOS CON FC   | NDOS PR   | OVINCI   | ALES          | ESC 6012 ROSARIO \            | VERA PENA                               | ALOZA                   |       | Virgen de Loude                   | s y La Porte          | ñ        |  |
| 27        | EFECTO    | ORES AL   | IMENTAR   | IOS CON FC   | NDOS PR   | OVINCI   | ALES          | MAESTRA ELVIRA CH             | HAVEZ                                   |                         |       | PABLO PESCA 3                     | 72 Y BRANI            | <u>0</u> |  |
| 28        | EFECTO    | ORES AL   | IMENTAR   | TOS CON FO   | NDOS PR   | OVINCI   | ALES          | JUSTO JOSE DE UR              | QUIZA                                   |                         |       | Domingo Perón y                   | Pablo Pesco           | <u>a</u> |  |
| 29        | EFECTO    | ORES AL   | IMENTAR   | 105 CON FC   | NDOS PR   | OVINCI   | ALES          | PROCESA SARMIENT              | 0                                       |                         |       | CARRIL URQUI                      | ZA S/N                | _        |  |
| 30        | EFECTO    | DRES AL   | IMENTAR   | 105 CON FC   | NDOS PR   | OVINCI   | ALES          | MARIA BADIN DE BA             | IDIN (DE)                               |                         |       | CALLE LA ISLA                     | Y CALLEJO             | <u>r</u> |  |
| 31        | EFECTO    | ORES AL   | IMENTAR   | TOS CON FO   | NDOS PR   | OVINCI   | ALES          | JOSE VIAMONTE                 |                                         |                         |       | VIDELA ARAND.                     | A 2425                | -        |  |
| 32        | EFECT(    | URES AL   | IMENTAR   | TOS CON FO   | NDOS PR   | OVINCI   | ALES          | GRAL JOSE A. GUTIE            | ERREZ                                   |                         |       | A. Villanueva y F                 | ray Luis Bel          | 11       |  |
| 33        | EFECT(    | CADITAL   |           | CRUZ / GUAY  | MALLÉN Z  |          | ALES          | LUÁN DE CUYO MATDI            |                                         | 1                       |       | CARRIE PERRIT                     | U MORENO              |          |  |
| Listo     | · • •   \ | CAPITAL   | V GODOLI  | CROZ A GOAT  | MALLEN A  | LAD HER  | MO KL         | OSAN DE COTO AMAIPO           | . I                                     |                         |       |                                   | M                     | Ц        |  |
| LISCO     |           |           |           |              |           |          |               |                               |                                         |                         |       | 140                               | 1.1                   |          |  |

• Una vez hecho esto se procede a seleccionar la columna por la cual vamos a filtrar. Supongamos que queremos ver todas las escuelas de nivel Inicial, EGB1 y EGB2. Desplegamos las opciones que nos ofrece y a continuación hacemos clic en la deseada.

|       | MICROSOTT EXCEL - Educación                               |                                    |                        |                                   |                    |                |             |              |
|-------|-----------------------------------------------------------|------------------------------------|------------------------|-----------------------------------|--------------------|----------------|-------------|--------------|
| 1     | Archivo Edición <u>V</u> er Insertar Eormato Herramient   | tas Da <u>t</u> os Ve <u>n</u> tar | na <u>?</u>            |                                   |                    | Escriba una pr | egunta 🖣    | - 8 ×        |
|       | ) 🚰 🔒 🔒 🚉 🗈 🏝 📲 🖓 - 🚟 🧶 Σ                                 | - 👌   🛄 🕜                          | 🙄 Comic Sans MS 🛛 👻 10 | - NKS                             |                    | . 🛒 € 💷        | 🔟 • 🖄 •     | <u>A</u> - 🙄 |
|       | F16 🔻 🏂 NIVEL                                             |                                    |                        |                                   |                    |                |             |              |
|       | C                                                         | D                                  | E                      |                                   | F                  | G              | Н           |              |
| 1     |                                                           |                                    |                        |                                   |                    |                |             |              |
| 2     | Desarrollo Humano                                         |                                    |                        |                                   |                    |                |             |              |
| 4     | Gobierno de Mendoza                                       |                                    |                        |                                   |                    |                |             |              |
| 5     |                                                           |                                    |                        |                                   |                    |                |             |              |
| 6     | Dirección de Sistemas, Información, Monitoreo y Evaluació | n                                  |                        |                                   |                    |                |             |              |
| 7     | Teléfonos: 4492906/3041                                   |                                    |                        |                                   |                    |                | -           | -            |
| 8     | .05                                                       |                                    |                        |                                   |                    | TLAS DI        | GITAL       | DE           |
| 10    | IAS, NIÑOS Y ADOLESCENTES                                 |                                    |                        |                                   | S                  | ISTEMA DE      | PROTEC      | CIÓN         |
| 11    |                                                           |                                    |                        |                                   |                    |                |             |              |
| 12    |                                                           |                                    |                        |                                   |                    |                |             |              |
| 13    |                                                           |                                    |                        |                                   |                    |                |             |              |
| 14    |                                                           |                                    |                        |                                   |                    |                |             |              |
| 15    |                                                           | ,                                  |                        |                                   |                    |                |             |              |
| 16    | DIRECCIÓN 🖵                                               | TELEFONO                           | E MAIL -               | N                                 | IVEL 🔽             |                |             |              |
| 17    | PATRICIAS MENDOCINAS 1475                                 | 0261-4253337                       |                        | (Todas)<br>(Diez meiores          | .)                 |                |             |              |
| 18    | PATRICIAS MENDOCINAS 1475                                 | 0261-4253337                       |                        | (Personalizar                     | 5                  | l l            |             |              |
| 19    | LAS HERAS 486                                             | 0261-4201432                       |                        | CEBA                              | arias              |                | 2           |              |
| 20    | GRAL. PAZ 531                                             | 0261-4230412                       |                        | CENS                              | G.                 |                |             |              |
| 21    | GRAL PAZ 531                                              | 0261-4252102                       |                        | EGB3 y Polimoo                    | lal                |                |             |              |
| 22    | 25 DE MAYO 1466                                           | 0261-4380671                       |                        | Escuelas Espec                    | iales              |                |             |              |
| 23    | 25 DE MAYO 1466                                           | 0261-4380671                       |                        | Escuelas UNC                      | 3105               |                |             |              |
| 24    | NECOCHEA 552/56                                           | 0261-4257571                       |                        | Inicial, EGB1 y                   | EGB2               | /              |             | _            |
| 25    | ESPEJO 638                                                | 0261-4257613                       | <b>↓ ↓</b>             | Jardines CAE                      |                    |                | - 4         |              |
| 26    | JOSE FEDERICO MORENO 2961                                 | 0261-4303907                       |                        | Jardines Exclus                   | ivos<br>nales SEOS |                |             |              |
| 27    | CHILE 1050                                                | 0261-4239426                       | NACIONAL@PIENZAEDU.AR  | Post Primaria E                   | special            |                |             |              |
| 28    | CHILE 1050                                                | 0261-4236447                       | abufano@piemza.edu.ar  | Primaria Alberg<br>Privadas Prima | ues 📃              |                |             |              |
| 29    | CHILE 1050                                                | 0261-4451758                       |                        | Privadas Secur                    | idarias 💉 🚩        |                |             |              |
| 30    | 9 DE JULIO 500 (7º PISO MUNICIP. DE CAPI                  | 0261-4296370                       |                        | Sardines CA                       | lt i               |                |             |              |
| 31    | SAN MARTIN 2370                                           | 0261-4236155                       |                        | Privadas Se                       | sendar 10.5        |                | anananik, 🕈 |              |
| 32    | MIIRE 955                                                 | 0261-4296763                       |                        | Escuelas No                       | rmales             |                |             | ×            |
| 33    |                                                           | AS HEBAS / 11114                   |                        | llerciarios                       |                    |                |             |              |
| Listo |                                                           |                                    |                        |                                   |                    |                | NUM         |              |
|       |                                                           |                                    |                        |                                   |                    |                |             |              |

• A continuación se muestra como quedaría la tabla una vez aplicado el filtro.

|     |            |             |                |                   |                  |                        | -                          |          |                    |              |          |
|-----|------------|-------------|----------------|-------------------|------------------|------------------------|----------------------------|----------|--------------------|--------------|----------|
|     |            |             |                |                   |                  |                        |                            |          |                    |              |          |
|     |            |             |                |                   |                  |                        |                            |          |                    |              |          |
|     |            |             |                |                   |                  |                        |                            |          |                    |              |          |
|     |            |             |                |                   |                  |                        |                            |          |                    |              |          |
|     |            |             |                |                   |                  |                        |                            |          |                    |              |          |
|     |            |             |                |                   |                  |                        |                            |          |                    |              |          |
|     |            |             |                |                   |                  |                        |                            |          |                    |              |          |
|     |            |             |                |                   |                  |                        |                            |          |                    |              |          |
| × 1 | Microsoft  | t Excel - E | ducación       |                   |                  |                        |                            |          |                    |              | _ 7 🛛    |
| :2  | Archivo    | Edición     | Ver Insertar   | Formato Herramien | tas Datos Venta  | na ?                   |                            |          | Escriba una        | pregunta     | ×        |
| : 0 |            |             | 44. I P. 199 - |                   |                  | P Comic Sans MS        | 10 - <b>N</b> Z S          |          | 1 <b>1 1 1</b> 1 1 | = Lanna _ As | Δ        |
|     | E1C        |             |                | -/ T RE 80 4      | • z •   🛄 🔮      | Conne Sans MS          |                            |          | 1 🧊 👟 1 🗄          | -   🔟 • 📈 )  | · 🚔 i 📮  |
| _   | FID        |             |                |                   | D                | E                      |                            | F        | G                  | Ц            |          |
| 16  |            |             | DIRECCIÓN      | C                 | TELÉEONO         | E MATI                 |                            | TVEL     |                    |              | <u> </u> |
| 40  | SANUC      |             | 758            | <b>_</b>          | 0261-4236132     | auintana@piemza.edu.ar | Inicial EGB                | L v EGB2 |                    |              |          |
| 52  | LAVALL     | E 502       | 50             |                   | 0261-4250132     | dannana@pieinza.eaa.ar | Inicial EGB                | L V EGR2 |                    |              |          |
| 56  | GUITTER    | DDE7 338    | í              |                   | 0261-4250260     | nmendoci@niemza.edu.a  | Inicial EGB                | Ly EGB2  |                    |              |          |
| 65  | JOSE F     |             | ) 从ORENIO 22:  | 21                | 0261-4312314     | imoreno@niemza.edu.er  | Inicial EGB                | L V EGB2 |                    | /            | -        |
| 68  | MONTE      | CASEROS     | 5 1977         |                   | 0261-4233546     | mmoreno©piemza.edu.ar  | Inicial EGB                | 1 y EGB2 |                    |              |          |
| 74  | SANTU      | JIS 321     | 5 1511         |                   | 0261-4257898     | theneoas@piemza.edu.ar | Inicial EGB                | 1 v EGB2 |                    | 6            |          |
| 76  | JUAN       | TUFRE 30    | 088            |                   | 0261-4306837     | rroias@piemza.eduar    | Inicial, EGB               | 1 y EGB2 | 1                  |              |          |
| 83  | AMEGH      | INO 445     |                |                   | 0261-4303023     | in gladepionizated an  | Inicial, EGB               | 1 v EGB2 |                    |              | -        |
| 88  | AV.ESP     | AĐA 2812    |                |                   | 0261-4305681     | hvrigove@.piemz.edu.ar | Inicial EGB                | 1 v EGB2 |                    |              |          |
| 90  | PELLEG     | RINI 671    |                |                   | 0261-4258059     |                        | Inicial, EGB               | 1 y EGB2 |                    |              |          |
| 96  | JORGE      | A CALLE     | 297            |                   | 0261-4231350     | eamicis@.piemzd.edu.ar | Inicial, EGB               | 1 y EGB2 |                    | 11           |          |
| 98  | FERNAN     |             | ER 83          |                   | 0261-4303199     | pio×II@.piemzcedu.ar   | Inicial, EGB               | í y EGB2 |                    |              |          |
| 104 | LOS CE     | IBOS S/N    | 1              |                   | 0261-4446607     | · · · ·                | Inicial, EGB               | 1 y EGB2 |                    |              |          |
| 105 | POTRER     | RILLOS Y    | VILLAVICEN     | CIO -             | 0261-4444808     |                        | Inicial, EGB               | 1 y EGB2 |                    |              |          |
| 110 | METRA      | UX S/N      |                |                   | 0261-4445145     |                        | Inicial, EGB               | 1 y EGB2 |                    | -            |          |
| 113 | CALLE      | 5Y6         |                |                   | 0261-4294253     |                        | Inicial, EGB               | 1 y EGB2 |                    | 1            |          |
| 117 | AV.LOS     | FRESNO:     | 5 5/N          |                   | 0261-4232187     |                        | Inicial, E <mark>GB</mark> | 1 y EGB2 |                    | 1            |          |
| 120 | AV.DEL     | LIB.S/N     | PARQUE GRAI    | L.SAN MARTIN      | 02614233545      |                        | Inicial, E <mark>GB</mark> | 1 y EGB2 |                    |              |          |
| 123 | MARTI      | NEZ DE R    | OSAS 2220      |                   | 0261-4232100     | vergara@piemza.edu.ar  | Inicial, EGB               | 1 y EGB2 |                    |              |          |
| 126 | MARTI      | NEZ DE R    | OSAS 1457      |                   | 0261-4255236     |                        | Inicial, EGB               | 1 y EGB2 |                    |              |          |
| 129 | JULIO      | A ROCA 3    | 343            |                   | 0261-4234368     | dfsar@piemza.edu.ar    | Inicial, EGB               | 1 y EGB2 |                    |              |          |
| 136 | SAN JU     | JAN 417     |                |                   | 0261-4292347     | bmitre@piemza.edu.ar   | Inicial, EGB               | 1 y EGB2 |                    |              | 1        |
| 148 | PEDRO      | MOLINA      | 300            |                   | 02614239535      |                        | Inicial, EGB               | 1 y EGB2 |                    |              |          |
| 162 | PASO D     | E LOS AN    | NDES Y M.A.S   | AEZ               | 0261-4201017     | dcorrea@.piemza.edu.ar | Inicial, EGB               | 1 y EGB2 |                    |              |          |
| 167 | PASO D     | E LOS AN    | NDES 78        |                   | 0261-4286953     | ae recursos publicos   | Inicial, EGB               | 1 y EGB2 |                    |              |          |
| 170 | LUZUR:     | IAGA 260    | )              |                   | 0261-4284304     | mlainez@piemza.edu.ar  | Inicial, EGB               | 1 y EGB2 |                    |              |          |
| 179 | CALLE F    | PRINCIPA    | L-300 MTS O    | ESTE CERRO DE L   | 0261-4442828     |                        | Inicial, EGB               | 1 y EGB2 |                    |              |          |
| 184 | JUAN 3     | JUFRE 30    | 20             |                   | 0261-4303681     | ANDES 1455@YAHOO.C     | OM. (FInicial, EGB         | I y EGB2 |                    |              |          |
| 238 |            |             |                |                   |                  |                        |                            |          |                    |              | _        |
| 14  | I N N      | CADITAL     |                | / GUAYMALLÉN /    | LAS HERAS / 1111 |                        |                            |          |                    |              | ×        |
| Mod | lo Filtrar | CALITAL /   | CODOT CRUZ     | A GOATHALLEN A    | CASTIENAS & LOJA | ANDE COTO A MAIPO 7    |                            |          |                    | MANUS NUM    |          |
| HUU | o nia di   |             |                |                   |                  |                        |                            |          |                    | ATON NOPT    |          |